# 模範解答を利用した GUI プログラミング課題の自動採点システム

立石 良生 † 井上 潮 ‡

**あらまし** プログラミングの授業が多くの大学で行われている.オブジェクト指向を習得するためには GUI のプ ログラミング演習が有効であるが,GUI の演習課題の採点にはマウス,キーボードでの操作が必要なため,非常に 手間がかかる.既存の GUI 自動テスト手法は特別な環境を必要とし,採点用プログラムの作成にスキルと時間を 要する.本研究では,教員が作成した模範解答から採点用プログラムを自動的に生成し,学生が使用する標準的な 開発環境で演習課題の採点作業を自動化するシステムを実現した.実際の授業で用いられた演習課題で評価した結 果,多数の学生のプログラムを短時間かつ高精度で自動採点できることを確認した.

キーワード GUI, オブジェクト指向, プログラミング課題, 自動テスト, JavaFX

#### 1. はじめに

近年,人工知能(AI)やIoTなどのテクノロジーが 急速に進化していることからプログラミング教育が重 要視されている.文部科学省は,2020年度より小学校 でプログラミング教育を必修化することを明示してお り,その後中学校と高等学校でも必修化が実施される ことになっている[1].このことからプログラミング言 語に興味を示す学生およびプログラミング授業を行う 教育機関は増加することが考えられる.

初心者向けのプログラミング言語として Java が用 いられることが多い. Java の学習ではコマンドライン インタフェース (CLI) のプログラムを作成する他に, オブジェクト指向プログラミングを習得するためにグ ラフィカルユーザインタフェース (GUI) のプログラ ムを作成する.プログラミング言語の習得は実際にソ ースコードを記述することが非常に重要なため、プロ グラミングの授業において毎回数個の簡単な演習課題 が出題される.しかし、数百人分の学生のプログラミ ング演習課題を手作業で採点するのは非常に手間がか かり、教員の負担が大きい.特に、GUIのプログラミ ング課題を採点する場合は描画されたレイアウトの確 認やマウスでの操作が必要なため、より多くの時間を 必要とする上に採点ミスも発生しやすくなる問題があ る. そこで本研究では教員が事前に作成した演習課題 の模範解答を利用し、学生の GUI プログラミング課題 を自動で採点するシステムを開発した.

本論文は以下のような構成になっている.第2章で 関連研究を紹介し、従来の自動採点手法の利点と問題 点を述べる.第3章では前提条件として GUI ライブラ リや自動採点対象の GUI、本システムで自動化する作 業について説明する.第4章では我々が提案する自動 採点手法を述べる.第5章では実際のプログラミング 課題を用いて自動採点システムの動作を示す.第6章 では既存手法や手動採点と比較して提案システムの評価を行った結果を示し,第7章で全体のまとめと今後の課題について述べる.

#### 2. 関連研究

Nguyenら[2]は、「GUITAR」と呼ばれる GUI アプリ ケーション自動テスト用ツールを開発した.これはモ デルベースのフレームワークとなっており、GUI テス ト対象のコンポーネントやイベントを容易に拡張する ことができる.これにより、従来の手法と比較して様々 な GUI アプリケーションの自動テストに柔軟に対応 できるようになった.しかし、手動での作業や誤検出、 予期せぬエラーなどが発生する問題が挙げられている.

井上[3]は、学生が作成した演習課題の GUI プログラム を自動でテストするシステムを開発した.これはスクリプトベースで開発されており、JavaFX で記述された GUI アプリケーションをマウスやキーボードでの操作をせずに自動で採点することができる.また、採点用プログラムは JavaFX のみで記述されているため、特別なスキルを習得せずに作成することができる.しかし、1つの採点用プログラムを作成するのに1時間程度かかることから、多種類の GUI をテストするのには多くの時間を必要とすることが課題として挙げられている.

GUI アプリケーションの自動採点手法は他に手動で の操作を記録し, テスト時に自動で再生させる 「Capture/Replay 方式」[4],モデルベースを発展させ た「パターンベース手法」[5],[6]など様々な手法が提 案されている[7].しかし,これらの手法では特別な開 発環境やスキル,時間を必要とすることが問題となっ ている[8].本研究では,自動採点を行うための採点用 プログラム作成を簡略化し,手作業での採点と同じ精 度で採点ができる手法を開発した.

# 3. 前提条件

# 3.1. JavaFX

JavaのGUI ライブラリとして代表的なものは Swing と JavaFX が挙げられる. Swing は AWT の拡張ライブ ラリとしてよく用いられており, Swing を対象とした 自動テストも多く提案されていたが[9], Java8 からは JavaFX が標準 GUI ライブラリとして導入されている ことから, JavaFX を対象とした自動テスト手法も提案 されている[10].本研究では JavaFX で作成された GUI プログラムを対象とする. JavaFX での GUI 作成は以 下の手順で行う.

- ① ボタン, ラベルなどのコンポーネント(Control) を作成する.
- ② コンポーネントにイベントを登録する.
- ③ コンポーネントをレイアウトペイン(Pane) に配置する.
- ④ レイアウトペインをシーンにセットする.

⑤ ステージ(ウィンドウ) にシーンをセットする.

JavaFX の GUI 構成の例を図 1 に示す. 図 1 のよう に、レイアウトの情報は木構造になっている. JavaFX ではコンポーネントが多種類用意されており、様々な レイアウトの GUI を作成することができる. 開発した システムで対応しているレイアウトペインとコンポー ネントの一覧を表 1、表 2 に示す.

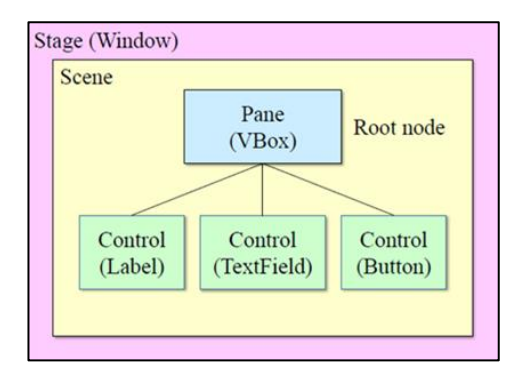

図 1 JavaFX の GUI 構成の例

表1 対応したレイアウトペイン

| 名称         | 説明              |
|------------|-----------------|
| UD e r     | コンポーネントを        |
| HB0X       | 水平に配置           |
| VDar       | コンポーネントを        |
| V BOX      | 垂直に配置           |
| DandanDana | 上, 左, 右, 下, 中央の |
| Borderrane | 各位置に配置          |
| CridDeres  | 行と列の柔軟なグリッド     |
| Gridrane   | 内に配置            |
| FlowDono   | 境界で折り返される       |
| FlowFalle  | フローに配置          |

| 衣 Z 刈心 したユマ 小一 不 イ | ンポーネン | コン | した | 対応 | 表 2 |
|--------------------|-------|----|----|----|-----|
|--------------------|-------|----|----|----|-----|

| 名称          | 説明         |
|-------------|------------|
| Label       | 文字を出力するラベル |
| TextField   | 文字を入力できる領域 |
| Button      | イベントを登録できる |
| Button      | ボタン        |
| DadiaDuttan | 選択肢の中から1つ  |
| RadioButton | 選ぶボタン      |
| ComboBoy    | 選択肢を提供する   |
| Сошровох    | リスト        |
| ChaolyBoy   | 選択肢を提供する   |
| Спесквох    | ボックス       |

#### 3.2. 自動採点対象の GUI

本研究で対象とする GUI アプリケーションは, プロ グラミング初心者向けの簡単な GUI アプリケーショ ンとする.具体的には,数字や文字列を入力,選択し ボタンを押すと結果が出力されるようなアプリケーシ ョンを自動採点の対象とする.図形が出力されるよう なアプリケーションは対象外とする.また,本システ ムは模範解答を利用して自動採点を行うので学生の解 答が模範解答と同じレイアウト構造になっている必要 がある.演習課題を出題する際に使用するレイアウト ペインとコンポーネントを指定する必要がある.

#### 3.3. 自動化する作業

GUIのテストは「静的テスト」と「動的テスト」に 分けられる[11].静的テストでは描画された画面のレ イアウトが正しいか確認し,動的テストではイベント の動作が正しく行われるか確認するテストである.本 システムでは静的テストと動的テストを自動化する. また,予期せぬエラーを防ぐため最初に静的テストを 行い,正しいことが確認できた場合のみ動的テストを 行うこととする.

#### 4. 提案手法

## 4.1. システムの概要

従来のスクリプトベースの自動採点では採点する GUIごとに採点用スクリプトを作成しなければならな かった.そこで筆者は事前に教員が作成した模範解答 のプログラムからレイアウトの情報やイベントを取得 し,XML形式でファイルに保存する手法を提案した. 学生の演習課題を自動採点する際は、同様の手法で学 生のプログラムからレイアウトの情報を取得し、模範 解答のXMLと比較することで採点を行う.これによ り、演習課題ごとに採点用プログラムを作成する必要 がなくなり、模範解答を用意するだけで様々な演習課 題の自動採点を行うことができる.また、GUIのレイ アウトは階層構造となっているため、XMLの形式で格 納するのに適している.

提案システムの構成を図2に示す.最初に教員は演 習課題の模範解答プログラムを用意する.模範解答か らレイアウトの情報やイベントを取得し,XMLに自動 で書き込む.模範解答のXMLファイルと学生のプロ グラムを用意すれば静的テスト,動的テストを自動で 行い,採点することができる.

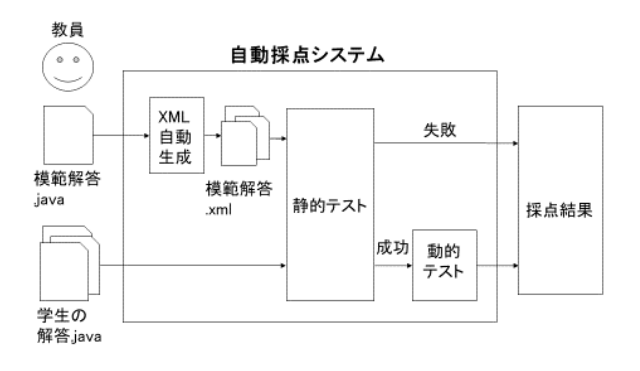

図2 提案手法のシステム構成

#### 4.2. XML 自動生成手法

ここでは模範解答のプログラムから静的テスト用 XML (StaticTest.xml) と動的テスト用 XML (DynamicTest.xml) を生成する手法について説明する.

静的テスト用 XML の生成は,最初に描画された模 範解答の GUI からレイアウト情報をプログラム上で 取得する.具体的には、レイアウトペイン、コンポー ネントの種類と位置情報、テキスト文を取得し、木構 造で格納する. 生成された XML に対して 5.2 節で述べ る方法で採点対象項目を追記することにより、静的テ スト用 XML が生成される. 動的テスト用 XML にはレ イアウト情報に加えて入出力の値(テストケース)を 格納する必要がある.教員はテストケースを用意し, 描画された GUI に値を入力してイベントを発生させ ると, プログラム上で入出力の値を自動取得し, 動的 テスト用 XML に書き込まれる. この操作を繰り返し ていくと、様々なテストケースに対応できる.動的テ スト用 XML はテストケースの数だけファイルが生成 される.XMLの要素(タグ)にはコンポーネント、レ イアウトペインの名称が格納される.XMLの属性には 点数(1点または0点), ID, アライメント(レイアウ トペインのみ),そして入力,イベント,出力の情報(コ ンポーネント)が格納される. コンポーネントのテキ ストは XML のテキストとして格納される.

## 4.3. 静的テスト手法

学生が作成したプログラミング課題を採点する場合は,静的テスト用 XML を生成するのと同じ手法で

学生の GUI からレイアウトの情報を取得する[12]. 学 生の GUI から取得したレイアウトの情報を静的テス ト用 XML と比較することによって採点を行うことが できる.静的テストのシステム構成を図3に示す.

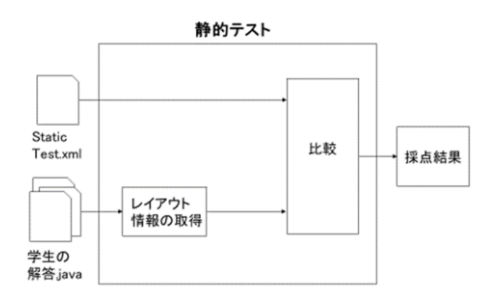

図3 静的テストのシステム構成

#### 4.4. 動的テスト手法

4.2節の手法で作成した動的テスト用 XML と学生が 作成した GUI アプリケーションを用いて動的テスト を行う.動的テスト用 XML から入力値を取得し,学 生の GUI に自動で入力する.次に,プログラム上で学 生の GUI のイベントを発生させる.GUI に出力された 値と動的テスト用 XML に格納されている値を比較す ることで,学生の GUI アプリケーションが正しく動作 しているか確認することができる.動的テストのシス テム構成を図4に示す.

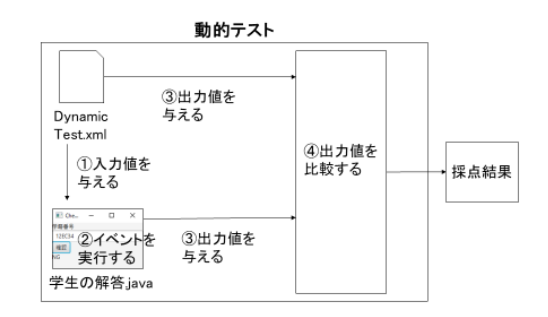

図4 動的テストのシステム構成

# 5. システムの実装

#### 5.1. システムの流れ

本システムは自動採点に必要な準備をするための XML 自動生成プログラム,主に学生が使用する自動テ ストプログラム,複数人の演習課題をまとめて採点す る自動採点プログラムの3つから構成されている.教 員は静的テスト用 XML と動的テスト用 XML を生成 し、学生はこれらの XML と自動テストプログラムを 用いて自ら作成した GUI の動作確認を行い,教員は自 動採点プログラムを用いて学生の GUI を採点すると いう流れになっている.

# 5.2. XML 自動生成システムの動作

XML を自動生成するシステムは GUI アプリケーションとなっており,ユーザーが操作しながら XML を 生成する.ここで用いる演習課題は図5で示す学籍番 号確認アプリケーションとする.ユーザーが入力した 文字列が「xxECxxx(x は任意の数字)」 となっている か確認するアプリケーションである.

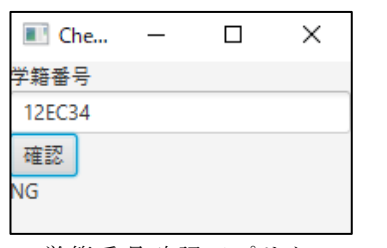

図5 学籍番号確認アプリケーション

#### 5.2.1. 採点項目の選択

自動生成プログラムを実行すると最初に図6のよう な画面が表示される.これは模範解答のGUIから取得 したレイアウト情報をチェックボックスで表示したも のである.ユーザーはここで採点したい項目を選択す る.下の決定ボタンを押すと図7のような静的テスト 用 XML ファイルが生成される.チェックボックスで 選択した項目には XML の属性として「Score="1"」と 記述される.

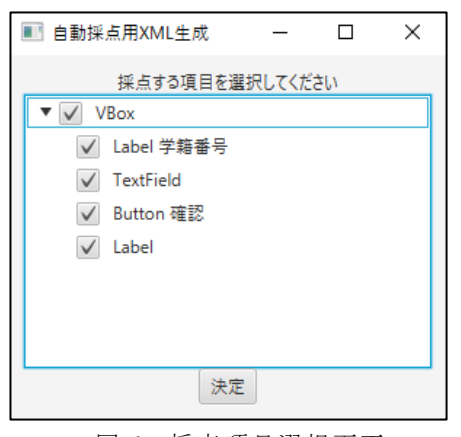

図 6 採点項目選択画面

| xml version="1.0" encoding="UTF-8" standalone="no"? |
|-----------------------------------------------------|
| <scene id="0" scoremax="5"></scene>                 |
| <vbox alignment="TOP_LEFT" id="1" score="1"></vbox> |
| <label id="2" score="1">学籍番号</label>                |
| <textfield id="3" score="1"></textfield>            |
| <button event="true" id="4" score="1">確認</button>   |
| <label id="5" score="1"></label>                    |
|                                                     |
|                                                     |

図7 静的テスト用 XML

# 5.2.2. 入力, イベント, 出力の選択

次に、図6と同じような画面で入力、イベント、出 カのコンポーネントを選択する画面が順に表示される. ここでは学籍番号を入力するテキストフィールドが入 力、確認ボタンがイベント、OK または NG が出力され るラベルが出力となる. イベントを選択すると以下の 手順でイベントが発生するように設定される.

- 入力された値を取得する.
- 既に登録されてあるイベントを実行する.
- ③ 出力された値を取得する

#### 5.2.3. テストケースの作成

入力,イベント、出力を選択して決定ボタンを押す と図8のような画面が表示される.ここでは,実際に GUIを動かしながらテストケースを生成する.模範解 答のGUIに学籍番号を入力して確認ボタンを押すと, テキストフィールドの値(入力値)を取得し,イベン トを実行し,出力されたラベルの文字列(出力値)を 取得する.その後,図9のような動的テスト用 XMLフ ァイルが生成され,図8の画面の右側に入力値と出力 値が表示される.選択した入力,イベント,出力のコ ンポーネントにはそれぞれ「Input="true"」, 「Event="true"」,「Output="true"」が XMLの属性とし て与えられる.そして入力と出力の値がテストケース として XML に記述されている.この操作を繰り返す ことで,様々なテストケースを格納した動的テスト用 XMLファイルが作成できる.

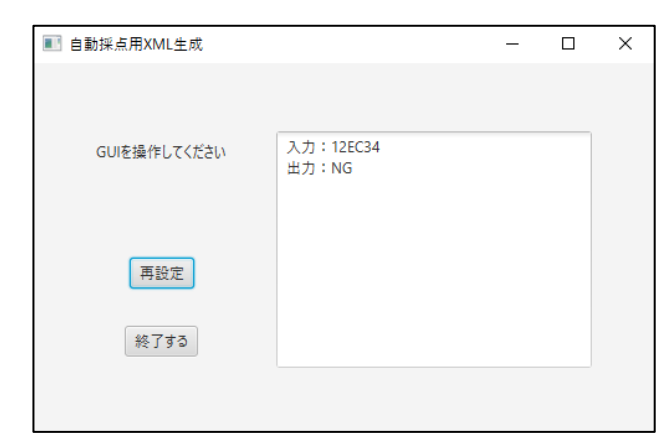

図8 テストケース作成画面

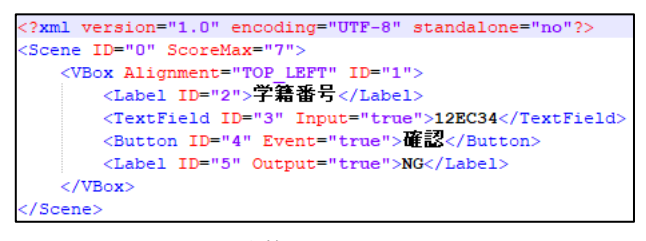

図9 動的テスト用 XML

# 5.3. 自動テストの動作

5.2 節で生成された 2 種類の XML を用いて学生の GUIの自動テストを行う. 学生の GUIと XML ファイ ル、自動テストプログラムを同じディレクトリに格納 して自動テストプログラムを記述すると静的テストと 動的テストが自動で行われる. 自動テストの結果画面 を図10に示す.静的テストでは、事前に決めた採点項 目が模範解答と一致しているか調べ、一致している場 合には「OK」と表示され,異なっている場合には「NG」 と表示される.静的テストが成功すると、次に動的テ ストを行う.動的テストでは入力したテストケースの 値と出力された値が表示される. この値がテストケー スの出力値と一致していれば成功となる.全てのテス トケースで正しく動作したことが確認できると、最後 に結果が表示される. 点数は以下の式を用いて静的, 動的テストを合わせて 10 点満点で計算される.

(採点項目とテストケースの正解数) (点数)=  $\times 10$ 

この自動テストプログラムを利用することで、学生 は自ら作成したプログラムの誤りを見つけ、修正する ことができる.

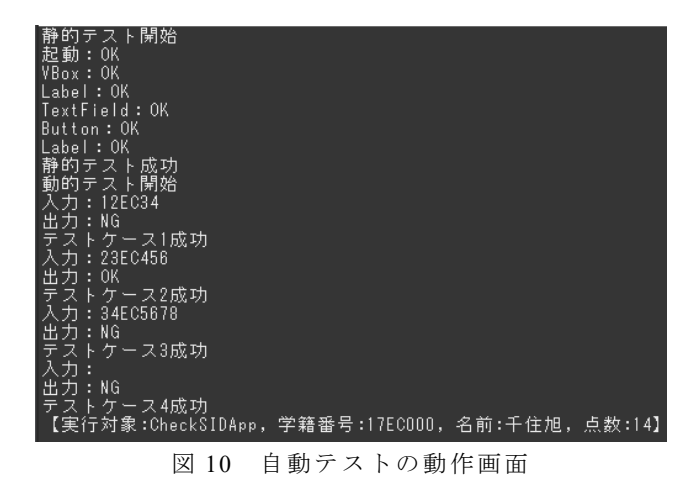

# 5.4. 学生の課題自動採点の動作

5.3 のテストプログラムと XML ファイルを利用し て、数百人の学生の課題をまとめて採点するシステム を開発した. 学生のプログラムとテストプログラムを 自動でコンパイルし、実行する手法である.この自動 採点システムの動作画面を図 11 に示す.フォルダに格 納されている学生のプログラムを順番にコンパイルし, テストを行っていく.ここでは学籍番号と名前,点数 のみが結果として出力される.このシステムを利用す ることで数百人の学生のプログラムを素早く自動採点 することができる.

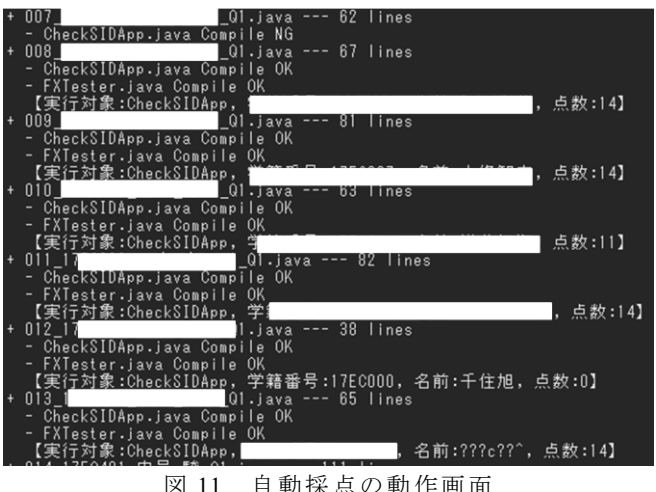

自動採点の動作画面

# 6.評価

# 6.1. 実験データ

本大学の授業「オブジェクト指向プログラミング」 で出題された演習課題を用いてシステムの評価を行う. 2018年度と2019年度の授業で出題された演習課題は、 自動採点対象でないものを除くと全部で11種類ある. 本論文で評価の対象とする7種類の演習課題とその内 容について表3に示す.また、図5で示したアプリケ ーションを除く 6 つの課題のレイアウトを図 12 ~ 図 17 に示す.

|                  |                       | مسلس را ر اطار |
|------------------|-----------------------|----------------|
| <b>罪 </b> 国 夕    | 内穷                    | 提出者            |
| 林闼石              | N母                    | [人]            |
| CheckSIDApp      | 学籍番号の形式が正<br>しいか判定する  | 87             |
| AddTaxApp        | 税込み価格を計算す<br>る        | 90             |
| SplitBillApp     | 割り勘したときの価<br>格を計算する   | 87             |
| LunchCalcApp     | 選んだメニューの合<br>計金額を計算する | 95             |
| DenominationApp  | 入力した金額の金種<br>の枚数を表示する | 104            |
| RamenOrderApp    | 選んだラーメンの金<br>額を計算する   | 101            |
| TicketCalculator | 選んだチケットの合<br>計金額を計算する | 93             |

表3 実際の演習課題と提出者数

| 💽 Add —    |   | ×      |
|------------|---|--------|
| 税抜き価格      |   |        |
|            |   | 10000  |
| 税込み価格に変換する | ) |        |
|            |   | 11,000 |

図 12 税込み価格計算アプリケーション

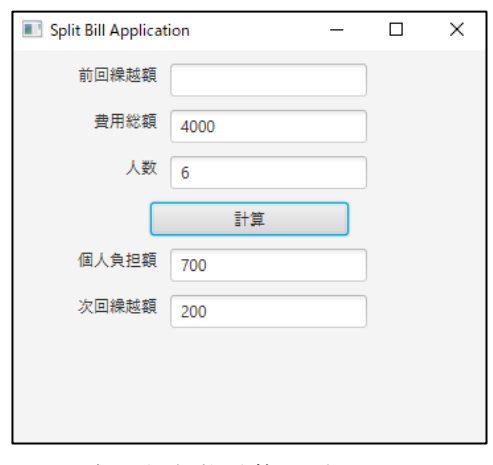

図 13 割り勘価格計算アプリケーション

| Lunch Calc App               | -        |    | × |
|------------------------------|----------|----|---|
| <u>ランチ計算機</u>                |          |    |   |
| ○ A定食 (480) ● B定食 (450) ○ C  | 定食 (420) |    |   |
| ● ライス小 (-30) ○ ライス並 (+0) ○ ラ | イス大 (+50 | D) |   |
| □ ヨーグルト (+60) ✓ フルーツ (+      | 80)      |    |   |
| 金額 500 再計算                   | する       |    |   |
|                              |          |    |   |
|                              |          |    |   |

図 14 ランチ価格計算アプリケーション

| Denomination Applicat | – – – x |
|-----------------------|---------|
| 金額                    | 3 千円    |
| 金種計算                  | リセット    |
| 10000円札               | 0       |
| 5000円札                | 0       |
| 2000円札                | 1       |
| 1000円札                | 1       |

#### 図 15 金種価格計算アプリケーション

| Ramen Ord  | ler App                |                  |      | -        |                      | × |
|------------|------------------------|------------------|------|----------|----------------------|---|
|            |                        | ラ-メン注文           | 票    |          |                      |   |
| 味:         | ) 塩 (500)              | • 響油 (550)       |      | 味噌 (600) |                      |   |
| <b>聖</b> : | • 並盛 (+0)              | ◎ 大盛 (+20        | 0)   |          |                      |   |
| 追加:        | □ コーン (+50<br>□ チャーシュー | ) ダンマ (+ (+ 200) | 100) | 🔲 味玉 (-  | + <mark>1</mark> 50) |   |
| 金額:        | 650                    | 再計算する            |      |          |                      |   |
|            |                        |                  |      |          |                      |   |

| 図 16 ラーメン価格計算アプリケーシ | Е |  |  | Ĵ | ç | ) | - | - | - | - | ) |  |  |  |  |  |  |  |  |  |  |  |  |  |  |  |  |  |  | i | I | I | I | I | 1 | Ē | 2 | Ξ |  |  |  |  | / | / | / | 2 | 2 | 1 |  | • | - |  | - | - |  | • |  | 7 | 5 | / | , |  |  | J | 5 | 2 |  |  |  | 1 | / | / | 7 | 1 |  |  | ٢ | ) | ļ |  |  | l | Ŧ | Я | Ĵ | 1 |  | • | ł |  | Ì | F | Ì | • | ł | × | í | ł | ; | I | ţ | IJ | ļ | ĺ |  |  | / | / | 2 | 2 |  |  |  |  | ζ | * | 7 | 7 | , |  |  |  |  | • | • | • |  |  |  |  |  |  |  |  |  |  |  |  |  |  |  |  |  |  | - | - |
|---------------------|---|--|--|---|---|---|---|---|---|---|---|--|--|--|--|--|--|--|--|--|--|--|--|--|--|--|--|--|--|---|---|---|---|---|---|---|---|---|--|--|--|--|---|---|---|---|---|---|--|---|---|--|---|---|--|---|--|---|---|---|---|--|--|---|---|---|--|--|--|---|---|---|---|---|--|--|---|---|---|--|--|---|---|---|---|---|--|---|---|--|---|---|---|---|---|---|---|---|---|---|---|----|---|---|--|--|---|---|---|---|--|--|--|--|---|---|---|---|---|--|--|--|--|---|---|---|--|--|--|--|--|--|--|--|--|--|--|--|--|--|--|--|--|--|---|---|
|---------------------|---|--|--|---|---|---|---|---|---|---|---|--|--|--|--|--|--|--|--|--|--|--|--|--|--|--|--|--|--|---|---|---|---|---|---|---|---|---|--|--|--|--|---|---|---|---|---|---|--|---|---|--|---|---|--|---|--|---|---|---|---|--|--|---|---|---|--|--|--|---|---|---|---|---|--|--|---|---|---|--|--|---|---|---|---|---|--|---|---|--|---|---|---|---|---|---|---|---|---|---|---|----|---|---|--|--|---|---|---|---|--|--|--|--|---|---|---|---|---|--|--|--|--|---|---|---|--|--|--|--|--|--|--|--|--|--|--|--|--|--|--|--|--|--|---|---|

| Ticket Calculator |          |     |    | -    |   | × |
|-------------------|----------|-----|----|------|---|---|
|                   | <u> </u> | ット計 | 算機 |      |   |   |
| 料金                | 200      | •   | 枚数 | 4    | • |   |
| 金額                |          | 800 |    | リセット |   |   |

図 17 チケット価格計算アプリケーション

# 6.2. 採点精度の評価

# 6.2.1. 静的テストの評価

我々が提案した自動採点システムが正しい精度で 採点が行われているかを評価する.具体的には、手動 での採点結果と提案手法の採点結果と比較して正しく 採点されているか評価する.静的テストの採点項目数 は全ての項目を対象とする. 手動採点との採点精度を 比較した結果を表4に示す.表4を見ると、ほとんど の演習課題で手動採点と同じ精度で採点することがで きていた.このことから,提案した手法では手動採点 と比べて高い精度で静的テストが行えていることがわ かる. しかし, TicketCalculator の自動採点において, 誤った採点結果を示すことがあった. これは BorderPane の自動採点に問題があることが分かった. このアプリケーションでは BorderPane の上,中央,下 にそれぞれコンポーネントが配置されているが、レイ アウトを取得する際に異なった順番で取得されること があった. その結果,静的テストの自動採点を正しく 行うことが出来なかったと考えられる. 今後は BorderPane を使用した GUI アプリケーションに対して も自動採点が行えるように改良する必要がある.

| <b>細</b> 駬 戽     | 採点  | 手動採点 | 提案手法 |
|------------------|-----|------|------|
| 林旭石              | 項目数 | [%]  | [%]  |
| CheckSIDApp      | 6   | 100  | 100  |
| AddTaxApp        | 5   | 100  | 100  |
| SplitBillApp     | 18  | 100  | 100  |
| DenominationApp  | 22  | 100  | 100  |
| TicketCalculator | 12  | 100  | 90.3 |

表4 採点精度の比較結果

#### 6.2.2. 動的テストの評価

次に動的テストにおける採点精度を評価する.動的 テストでも同様に手動採点での結果と提案手法の結果 を比較して評価を行う.それぞれの演習課題で動的テ ストを行った結果を表5に示す.表5を見ると,静的 テストと同様にほとんどの演習課題で手動採点と同じ 精度で採点できていることがわかる.

しかし, SplitBillAppの採点精度が 100%にならなか った.割り勘価格計算アプリケーションは費用総額か 人数のどちらかが入力されていない状態でボタンを押 すとエラーウィンドウ(アラート)が表示されるアプ リケーションとなっている.しかし,学生のアプリケ ーションには費用総額と人数を入力しているにも関わ らずエラーウィンドウが表示されるものがあった.こ のような誤ったアプリケーションの採点結果において 一部のアプリケーションが満点と採点されているもの があった.この採点ミスが原因で採点精度が 100%に ならなかった.今後はアラートが表示されるアプリケ ーションで正しく採点されない原因を見つけ,採点精 度を上げる必要がある.

また、TicketCalculator の採点精度も 100%にならな かった. このアプリケーションではボタンを押すとコ ンソール上ではエラーメッセージが表示されるが、 GUI上では正しく動作しているものがいくつかあった. このようなアプリケーションを自動採点すると画面が フリーズしてしまった. つまり、手動採点ではエラー が表示されているにもかかわらず正しく動作し、自動 採点ではプログラムの動作が停止してしまい採点でき なかった. 今後はこのようなエラーに対して正しく採 点が行えるように改良する必要がある.

| 表  | 5 | 挼 | 占粮        | 宦    | ற   | H  | 蔽結            | 果      |
|----|---|---|-----------|------|-----|----|---------------|--------|
| 11 | 2 |   | /115 / TE | 1/72 | ~ / | PL | <b>半</b> 入 小口 | $\sim$ |

| 課題名              | テスト<br>ケース<br>の数 | 手動採点<br>[%] | 提案手法<br>[%] |
|------------------|------------------|-------------|-------------|
| CheckSIDApp      | 4                | 100         | 100         |
| AddTaxApp        | 9                | 100         | 100         |
| SplitBillApp     | 12               | 100         | 92.0        |
| LunchCalcApp     | 10               | 100         | 100         |
| DenominationApp  | 9                | 100         | 100         |
| RamenOrderApp    | 10               | 100         | 100         |
| TicketCalculator | 9                | 100         | 92.5        |

#### 6.3. 採点時間の評価

次に既存手法と比較したときの採点時間の評価を行 う. ここで比較する既存手法は2章で紹介したスクリ プトベースの自動採点システムとする. それぞれの手 法に対して 5.4 節で示した自動採点プログラムを用い て採点を行い, main メソッドが実行されてから終了す るまでの時間を計測する.2 つの手法で採点時間を計 測した結果を表6に示す.2つの手法を比べると、提 案手法は既存の手法に比べて僅かに遅いことがわかる. これは提案手法では毎回 XML を読み込む処理がある ことから、既存手法よりわずかに時間がかかってしま うということが考えられる. しかし, 100 名弱の課題 採点で 6~10 秒の差なので大きな問題ではないという ことが言える.それぞれの課題の採点時間を比べると, CheckSIDApp と AddTaxApp の採点時間に対して他の 5 つの課題では採点時間が増えている.このことから, 採点項目数が多いほど採点時間が増えると考えられる.

| 既存手法         | 提案手法                                                              |
|--------------|-------------------------------------------------------------------|
| [ <b>s</b> ] | [S]                                                               |
| 160.0        | 166.4                                                             |
| 166.0        | 175.5                                                             |
|              | 215.4                                                             |
| 211.0        | 217.3                                                             |
| 223.4        | 233.2                                                             |
| 226.6        | 238.1                                                             |
| 228.5        | 215.0                                                             |
|              | 既存手法<br>[s]<br>160.0<br>166.0<br>211.0<br>223.4<br>226.6<br>228.5 |

表6 採点時間の比較結果

#### 6.4. 全体の考察

我々が開発した自動採点システムを手動採点の採点 結果と比較したところ,静的テスト,動的テストとも に高い精度で自動採点を行うことができた.しかし, 静的テストでは正しく採点できない項目があり,動的 テストでは誤ったアプリケーションに対して満点を与 えてしまう問題が見つかった.実際の授業で運用した 場合,このような採点ミスが起こってしまうと学生の 評価が公平でなくなってしまうことから,自動採点の 精度を 100%にする必要がある.

また,提出した学生全員分の課題採点にかかる時間 を既存手法と比較した結果,提案手法は既存手法に比 べてやや劣ったが,比較的同じ速さで自動採点を行う ことができた.今後は既存手法より速く採点を行える ようにするために,使用する XML ファイルを減らす 手法や自動採点するための処理の見直しを行う必要が ある.

既存手法では自動採点したいアプリケーションに対 して手作業でスクリプトを記述しなければならなかっ たが,提案手法では採点者が作成した模範解答から XMLを生成して自動採点を行うので,事前準備にかか る時間を大幅に減らすことができた.既存手法の自動 採点用スクリプトは作成するのに40分~1時間ほどか かるので,7種類のGUIプログラミング課題を自動採 点するには7時間ほどかかってしまう.それに対して, 提案した手法は実際にGUIを動かしながらXMLを生 成することができるので,1つのプログラミング課題 に対して5分ほどでXML(テストケース)を生成する ことができる.つまり7種類のGUIプログラミング課 題を自動採点する準備にかかった時間は,既存手法と 比べて6時間以上短縮することができたといえる.し かし,既存手法は提案手法と比べて多くの種類のプロ グラミング演習の自動採点に対応しているため,今後 は提案手法で自動採点することができるGUIプログ ラミング課題を増やすために機能を拡張していく必要 がある.

# 7.まとめ

GUI プログラミング課題の自動採点において、模範 解答を利用してレイアウト,イベントの情報を XMLフ ァイルに格納するプログラムを作成したことにより, 様々な GUI アプリケーションで簡単に自動採点を行 うことができた.実際の演習課題を用いて学生の課題 を自動採点した結果、手動採点と比べて高い精度で採 点を行うことができた. 採点にかかる時間は既存の手 法よりやや劣ったものの, 模範解答を用意するだけで 自動採点ができることから、自動テスト用のプログラ ムを作成する時間を短縮することができた.しかし, まだ全ての演習課題を自動採点することができない. 例として画面が遷移するものや,外部ファイルを読み 込んで出力するようなアプリーションには対応してい ない. 今後は採点精度を手動採点と完全に一致させる とともに自動採点に対応する GUI アプリケーション を増やすことが課題である.

# 参考文献

- 小学校プログラミング教育の手引(第二版), 平成 30年11月, 文部科学省.
- [2] Bao N. Nguyen, Bryan Robbins, Ishan Banerjee, and Atif Memon, "GUITAR: an innovative tool for automated testing of GUI-driven software", Autom Softw Eng, pp. 65-105, 2014.
- [3] Ushio Inoue, "GUI Testing for Introductory Object-Oriented Programming Exercises", 5th International Conference on Computational Science/ Intelligence & Applied Informatics, pp. 1-13, 2018.
- [4] Omar El Ariss, Dianxiang Xu, Santosh Dandey, Brad Vender, Phil McClean, and Brian Slator, "A Systematic Capture and Replay Strategy for Testing Complex GUI based Java Applications", 2010 Seventh International Conference on Information Technology, pp. 1038-1043, 2010.
- [5] R. M. L. M. Moreira, A. C. R. Paiva, and A. Memon, "A pattern-based approach for gui modeling and

testing", in Software Reliability Engineering (ISSRE), 2013 IEEE 24th International Symposium on, pp. 288–297, 2013.

- [6] Pedro Costa, Ana C.R. Paiva, and Miguel Nabuco, "Pattern Based GUI Testing for Mobile Applications", 9th International Conference on the Quality of Information and Communications Technology, pp. 66-74, 2014.
- [7] Rui Carvalho, "A Comparative Study of GUI Testing Aproaches", Faculdade de Engenharia da Universidade do Porto, 2016.
- [8] Snyder, J., Edwards, S.H., Perez-Quinones, "LIFT: taking GUI unit testing to newheights", Proceedings of the 42nd ACM Technical Symposium on Computer Science Education, pp. 643-648, 2011.
- [9] Alex Ruiz, Yvonne Wang Price, "Test-Driven GUI Development with TestNG and Abbot", IEEE Software, pp. 51-57, 2007.
- [10] Claus Klammer and Rudolf Ramler, Heinz Stummer, "Harnessing Automated Test Case Generators for GUI Testing in Industry", 42th Euromicro Conference on Software Engineering and Advanced Applications, pp. 227-234, 2016.
- [11]内藤広志, 斉藤隆, 水谷泰治, "GUI プログラミン グ課題の自動採点方式について", 情報処理学会 研究報告, p81-88, 2008.
- [12] 立石良生, 井上潮, "GUI プログラミング課題自動 採点方式の検討", DEIM Forum 2019, E2-3.